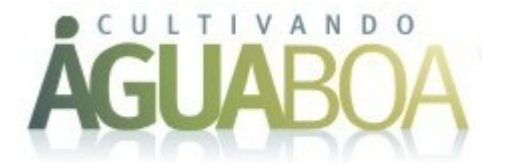

## MANUAL DE INSTRUÇÕES

As inscrições do Evento Cultivando Água Boa Edição 2011 são realizadas através do site <u>http://lapsicab.itaipu.gov.br</u>. Para realizar uma inscrição no evento, você precisa acessar o site e seguir os procedimentos abaixo:

1) Na tela principal do sistema, clique na opção "Novo Cadastro".

| Mozilla Firefox                                            |                                                     |                                           |                           |
|------------------------------------------------------------|-----------------------------------------------------|-------------------------------------------|---------------------------|
| rquivo Editar Egibir Histórico Fayoritos Eerramentas Ajuda |                                                     |                                           |                           |
| C X 🟠 http://lapsicab.dev/index.php?page=Home.Home         |                                                     | 🏫 🔹 🛂 🔹 exercicio diagrama de precedencia | ٩                         |
| http://bosicab?page=Home Home x                            |                                                     |                                           |                           |
| Itp://tp/cdupage-Hom/Hom x                                 | <image/> <image/> <section-header></section-header> |                                           |                           |
| Concluido                                                  |                                                     |                                           |                           |
| 🚳 🖉 📜 🕹 🕫 🕒 🏹                                              |                                                     | PT 🗃 🕳 📂 1                                | 10 40 09:42<br>23/06/2011 |

Será apresentado um formulário. Deverão ser preenchidas todas as informações do formulário, mas **ATENÇÃO**, o e-mail deve ser preenchido corretamente pois dele dependerá da ativação do cadastro. Não esqueça de anotar o seu login e sua senha em um lembrete. Após preencher o formulário, clique no botão **Criar**.

| <complex-block></complex-block>                                                                                                    | zzilla Firefox                                                       |                                       |                                                 |                   |            |                                         |                        |
|----------------------------------------------------------------------------------------------------|----------------------------------------------------------------------|---------------------------------------|-------------------------------------------------|-------------------|------------|-----------------------------------------|------------------------|
| <complex-block></complex-block>                                                                                                    | vo Editar Egibir Histórico Fagoritos Eerramentas Ajyda               |                                       |                                                 |                   |            |                                         |                        |
| <complex-block></complex-block>                                                                                                    | 😥 🔹 😋 🔀 🔝 http://lapsicab.dev/index.php?page=Accounts.NewUserAccount |                                       |                                                 |                   |            | 🎲 👻 🔧 exercicio diagrama de precedencia |                        |
|                                                                                                    |                                                                      |                                       |                                                 |                   |            |                                         |                        |
| <image/> <image/> <image/>                                                                                                    | http://apsicabNewOserAccount X                                       | LONOSCO   ITAIPU BINACIUNAL × +       |                                                 |                   |            |                                         |                        |
| <image/> <image/> <image/>                                                                                                    |                                                                      | a que que                             |                                                 |                   |            |                                         |                        |
| <image/> <image/> <image/>                                                                                                    |                                                                      | and the sea                           |                                                 | /                 |            |                                         |                        |
| <image/>                                                                                                    |                                                                      | S                                     |                                                 | O ACUIA           | DOA .O     |                                         |                        |
| <image/>                                                                                                    | 4                                                                    | 6 - C                                 | JULIIVAND                                       | U AGUA            | DUA+0      |                                         |                        |
| Cuca cada Cuca cada Cuc                                                                                                    |                                                                      |                                       |                                                 | 00                | 00 - 0040  |                                         |                        |
| <image/> <image/>                                                                                                    |                                                                      |                                       |                                                 | ZU                | 103 a 2010 |                                         |                        |
| <image/> <form></form>                                                                                                    | 3                                                                    |                                       |                                                 |                   |            |                                         |                        |
|                                                                                                    |                                                                      |                                       | 17 - 10 4                                       | here (2010        |            |                                         |                        |
|                                                                                                    |                                                                      | · · · · · · · · · · · · · · · · · · · | 17 a 19 de noven                                | 1010/2010         |            |                                         |                        |
|                                                                                                    |                                                                      |                                       | Local Rafain Palace He                          | tel               |            |                                         |                        |
|                                                                                                    |                                                                      |                                       |                                                 |                   |            |                                         |                        |
|                                                                                                    |                                                                      |                                       |                                                 |                   |            |                                         |                        |
| International and the second second secon                                                                                                    |                                                                      | Inicio Novo Cadastro Login            |                                                 |                   |            |                                         |                        |
| Procession   Procession   Procession <td></td> <td></td> <td></td> <td></td> <td></td> <td></td> <td></td>                                                                                                    |                                                                      |                                       |                                                 |                   |            |                                         |                        |
| Image: State of the state of the state of the                                                                                                    |                                                                      |                                       |                                                 |                   |            |                                         |                        |
| Image: Image:                                                                                                    |                                                                      | Novo Cadastro ———                     |                                                 |                   |            |                                         |                        |
| Image: Section 1   Image: Section 1                                                                                                    |                                                                      |                                       |                                                 |                   |            |                                         |                        |
| Image: State State                                                                                                    |                                                                      | Tipo:                                 |                                                 |                   |            |                                         |                        |
| Image: Image: Image                                                                                                    |                                                                      | Comum                                 |                                                 |                   |            |                                         |                        |
|                                                                                                    |                                                                      | Email:                                |                                                 |                   |            |                                         |                        |
| Image: Image: Image                                                                                                    |                                                                      | Necezzário para ativer o cadaziro     |                                                 |                   |            |                                         |                        |
|                                                                                                    |                                                                      | cultivandoaguaboa@gmail.com           |                                                 |                   |            |                                         |                        |
| Image: Image: Image                                                                                                    |                                                                      | Login:                                |                                                 |                   |            |                                         |                        |
| Image: Second Second Secon                                                                                                    |                                                                      | Sector                                |                                                 |                   |            |                                         |                        |
|                                                                                                    |                                                                      | senna:                                |                                                 |                   |            |                                         |                        |
| Image: State of the state of the state                                                                                                    |                                                                      | Dedee Deservice                       |                                                 |                   |            |                                         |                        |
| Medic fails (A)         Medic fails (A)                                                                                                    |                                                                      | Mome Completo:                        |                                                 |                   |            |                                         |                        |
| Word print droved         Word print droved         Word print droved <t< td=""><td></td><td>JOSE DA SILVA</td><td></td><td></td><td></td><td></td><td></td></t<>                                                                                                    |                                                                      | JOSE DA SILVA                         |                                                 |                   |            |                                         |                        |
| With Construction       Sector         Sector       Sector         Sector       Sector <tr< td=""><td></td><td>Nome para Crachá:</td><td></td><td></td><td></td><td></td><td></td></tr<>                                                                                                    |                                                                      | Nome para Crachá:                     |                                                 |                   |            |                                         |                        |
| Construction       Provide Provide Pro                                                                                                    |                                                                      | JOSE DA SILVA                         |                                                 |                   |            |                                         |                        |
| Status     Section     Section     S                                                                                                    |                                                                      | RG                                    | *Sero                                           |                   |            |                                         |                        |
| CDP       CDP         ************************************                                                                                                    |                                                                      | 5.555.555-5                           | @ Mat                                           | culino 💮 Feminino |            |                                         |                        |
|                                                                                                    |                                                                      | Endereco                              |                                                 | CEP               |            |                                         |                        |
| Comprenents: Protoco 1995 300-302<br>Protoco 1995 300-302<br>Protoco 1995 1995 300-302<br>Protoco 1995 1995 1995 1995 1995 1995 1995 199                                                                                                    |                                                                      | AVENIDA TANCREDO NEVES, 6731          |                                                 | 85856-970         |            |                                         |                        |
| All to State (4) 300-542<br>All to State (4) 300-542<br>All to State (4) 3 |                                                                      | Complemento:                          |                                                 | Telefone:         | Celular:   |                                         |                        |
|                                                                                                    |                                                                      |                                       |                                                 | (45) 3520-5252    |            |                                         |                        |
|                                                                                                    |                                                                      | Pals: Estado:                         | Cidade:                                         |                   |            |                                         |                        |
|                                                                                                    |                                                                      | BRASIL PARANÁ                         | <ul> <li>FOZ DO IGUACU</li> </ul>               |                   |            |                                         |                        |
| International Exception American                                                                                                    |                                                                      | Empresa:                              |                                                 | Cargo:            |            |                                         |                        |
|                                                                                                    |                                                                      | ITAIPU BINACIONAL                     |                                                 | ENGENHEIRO AMBIEN | ITAL       |                                         |                        |
|                                                                                                    |                                                                      |                                       |                                                 |                   |            |                                         |                        |
|                                                                                                    |                                                                      |                                       |                                                 |                   |            |                                         |                        |
| Informações Adicionals:<br>· • em colonadaspatos ano tr<br>· • discutospanos@texpers tr<br>· • discutospanos@texpers tr<br>· · · · · · · · · · · · · · · · · · ·                                                                                                     |                                                                      | CRIAR VOLTAR                          |                                                 |                   |            |                                         |                        |
| Informações Adicionals:                                                                                                    |                                                                      |                                       |                                                 |                   |            |                                         |                        |
|                                                                                                    |                                                                      |                                       |                                                 |                   |            |                                         |                        |
|                                                                                                    |                                                                      |                                       | Informações Adiciona                            | is:               |            |                                         |                        |
|                                                                                                    |                                                                      |                                       | > www.cultvandoaguaboa.com                      | lor.              |            |                                         |                        |
|                                                                                                    |                                                                      |                                       | <ul> <li>cultivandoaguaboa@dalps.gov</li> </ul> | lor.              |            |                                         |                        |
|                                                                                                    |                                                                      | Realizativ                            |                                                 |                   |            |                                         |                        |
|                                                                                                    |                                                                      |                                       |                                                 |                   |            |                                         |                        |
|                                                                                                    |                                                                      | ITAIPU                                |                                                 |                   |            |                                         |                        |
|                                                                                                    |                                                                      | BNADDHA.                              |                                                 |                   |            |                                         |                        |
|                                                                                                    |                                                                      |                                       |                                                 |                   |            |                                         | -                      |
|                                                                                                    |                                                                      |                                       |                                                 |                   |            | PT 🗃 🔺 🍽 S                              | <b>m 4</b> a <b>ca</b> |

Você receberá um aviso dizendo que você recebeu uma mensagem em sua caixa de entrada do seu e-mail com as instruções para ativar o seu cadastro no sistema.

| Mosilia Firefox                                                |                                               |
|----------------------------------------------------------------|-----------------------------------------------|
| Arquivo Editar Egibir Histórico Façoritos Ennamentas Ajuda     |                                               |
| Series C X 🟠 🗋 http://lspicab.dxv/index.php?page=AccountsLogin | 🏫 📲 🚮 🗧 exercicio diagrama de precedencia 🖉 🔎 |
|                                                                |                                               |
| καα                                                            |                                               |
| Cencleio                                                       | (1999)<br>인 프 · [마 ① 40 23/06/2011            |

2) Verifique o seu e-mail. A mensagem que você recebeu será como esta:

| 🛞 Gmail - [Evento de Testes] Co | nfimação de Cadastro - cultivandoaguabea@gmail.com - Mozila Finefox                                                                          |                                                                    |
|---------------------------------|----------------------------------------------------------------------------------------------------|--------------------------------------------------------------------|
| Arquivo Editar Egibir Históri   | o Tegrino fermentis Agdo                                                                                                    | de encodercia                                                      |
|                                 |                                                                                                    |                                                                    |
| Ochut Gmail Accede Do           | szona / Crimen z -                                                                                                    | eutiondonauthon@amail.com - 🌴                                      |
| Criter Ginair Agenes Der        | s rous ywo ines*                                                                                                    | cumanooagoaboagginaii.com • 😽                                      |
| G Mail<br><sub>by Google</sub>  | Procurare-mail Pesquisar na web Construction de sanctaria                                                                                    |                                                                    |
| E-mail                          | Garber Cupom de R5.100.00 - www.cupomgoogleadwords.com.br - Anuncie Grátis no Google AdWords e Leve Mais Visitantes Para Seu Site            | Sotre estes arúncios < >                                           |
| Tarefas                         | Arguivar Spam Excluir 🛞 🖻 Mover para 🖲 Mais 🗸                                                                                                | 1 de 4 🔳 🕨                                                         |
| Escrever e-mail                 | [Evento de Testes] Confirmação de Cadastro 🛛 emenda 🖂 😌 🤂                                                                                    | Cultivando Agua Boa                                                |
| Entrada (3)                     | 🕆 Cultivando Agua Boa cultivandosguaboa@kaipu gov br para mim mostrar detalhes 09:58 (1 misuto atrás) 🔩 Responder 💌                          | cultivandoaguaboa@itaipu.gov.br                                    |
| Buzz 🔛<br>Com estrela 🕎         | ON JOSE DA SILVA,                                                                                                    | 🔗 🔤 📞 🔻                                                            |
| Importante                      |                                                                                                    | Nostrar detalhes                                                   |
| Enviados                        | Esta mensagem confirma sua cadestro no LAPSI Cultivando Água Boa                                                                             | Aminoine                                                           |
| Rascunnos                       |                                                                                                    | Pistas de Gelo e Cine 6D                                           |
| Viagem                          | Dara utičera sau radvatno i nacazenicio na upož znofirma zau cadvatno mezerando o laik shvizo-                                               | Pistas de Gelo Natural e Sintético!                                |
| Mais 6 v                        |                                                                                                    | Cine 6D e Autorama GG.(35)8679-0010<br>www.pistadepatinacao.com.br |
| Bate-papo 🔹 🖻                   | mp maginan uwinnun pripringe-sectoren commen-zer marrier zrader i visioar neur nur zerton zan zerten i inni cana zer vizion meneging sace so | Mais informações                                                   |
| Procure, adicione ou convid     |                                                                                                    | 3D a<br>Carlastro No Fias a                                        |
| e Willian Silva                 | Atenciosamente,                                                                                                    | Cadastro »                                                         |
| <u>Tentar agora</u>             | Equipe Cultivando Agua Boa                                                                                                    | Cakes entre Take                                                   |
| Gmail. Ventique sua             | * Berender> Escenister                                                                                                    | STATE COLES HIND                                                   |
| as configurações de rede da     | * Databased                                                                                                    |                                                                    |
| empresa. Ajuda                  |                                                                                                    |                                                                    |
|                                 |                                                                                                    |                                                                    |
|                                 | Ganhe Cupom de R\$ 100.00 - Anuncie Grätis no Google AdWords e                                                                               |                                                                    |
| Converse cara a cara            | Leev Mais Visitantes Para Sei Site ANVIGIO ANVIGIO ANVIGIO                                                                                   |                                                                    |
| por video                       | inn copengroup conce                                                                                                    |                                                                    |
| 💪 Chamar telefone               |                                                                                                    |                                                                    |
| Convide um amigo 📃 😑            | 🗛 Arquivar Spam Excluir 😧 💬 Mover para v Marcadores v Mais v                                                                                 | 1 de 4 🔳 🕨                                                         |
| para:                           |                                                                                                    |                                                                    |
|                                 | Ver instands<br>Nillands 19 de seus 7515 89<br>Destino de 19 de seus 7515 89                                                                 |                                                                    |
| Erviarconvite 50 restante(s)    |                                                                                                    |                                                                    |
| VISION STATE                    |                                                                                                    |                                                                    |
|                                 |                                                                                                    |                                                                    |
|                                 |                                                                                                    |                                                                    |
|                                 |                                                                                                    |                                                                    |
|                                 |                                                                                                    |                                                                    |
| (                               | n                                                                                                    | •                                                                  |
| Recebendo dados de www.goog     |                                                                                                    | 1000                                                               |
|                                 |                                                                                                    | PI = - P 10 0 23/06/2011                                           |

Clique no link no corpo do seu e-mail. Você será redirecionado ao sistema para confirmar a sua conta no sistema.

3) Para ativar a sua conta, informe o código de verificação apresentado na imagem na tela e clique no botão **Confirmar Nova Conta**. Caso a imagem esteja ilegível, clique em **Gerar Nova Imagem**, que um novo código de verificação será apresentado.

| 🐨 C 🗙 🏠 📋 http://lapsicab.dev/index.php?page=Accounts.ConfirmN | wwAccountBick:::ZW1haWw013Ysd5I2YW5kb2FndWFib2FAZ21haWwuY29tLGw22hzPWNhYjkMTEsa2V59TU2OTMM/bg/Mg%3D%3D                                                                                                    | 🏫 🔹 😫 exercicio diagrama de precedencia |  |
|----------------------------------------------------------------|----------------------------------------------------------------------------------------------------|-----------------------------------------|--|
| g//giolofii.c.e.kccomil.lagin ≈ Mond+iftereto & Tetel Coden ∞  | The second second seco                                                                                                    |                                         |  |
|                                                                | Confirmer Nova Grania (Serer Nova Rougers)  Informações Addicionalas:  * en exclusional esta parta a ter ter * en exclusional esta parta a ter ter * en exclusional esta parta a ter ter * en exclusional esta parta a ter ter * en exclusional esta parta a ter ter ter ter ter ter ter ter ter ter                                                                                                    |                                         |  |
|                                                                | Anne<br>Anne<br>Anne |                                         |  |
|                                                                |                                                                                                    |                                         |  |

Após isso, você receberá um aviso dizendo que sua conta foi ativada. O próximo passo será acessar o sistema.

| Marila Firefax                                                                                                    |                                                                                              |                                               |
|----------------------------------------------------------------------------------------------------|----------------------------------------------------------------------------------------------|-----------------------------------------------|
| Arquivo Editar Egibir Histórico Fazoritos Eerramentas Ajuda                                                                           |                                                                                              |                                               |
| 🔇 🚁 C 🔀 🏠 📋 http://lapsicab.dev/index.php?page=Accounts.Login                                                                         |                                                                                              | 😭 🔹 🛃 🔹 exercicio diagrama de precedencia 🛛 🔎 |
| Imp//kpicebd.e.ekceure.login × [P16mil-(Seets & Tetel)Confirm. × ] Mtp//kpicebd.e.ekceure.login × [P16mil-(Seets & Tetel)Confirm. × ] | CULTIVANDO ÁGUA BOA+<br>2003 a 201<br>17 a 19 de novembro/2010<br>Local: Rafain Palace Hotel | F<br>8<br>0                                   |
| Ini                                                                                                    | cio Novo Cadastro Login                                                                      |                                               |
| L, L, L, L, L, L, L, L, L, L, L, L, L, L                                                                                              | Login                                                                                        |                                               |
| 14                                                                                                    | gin: Senha:                                                                                  |                                               |
| 5                                                                                                    | secimeu logii Esquecimina serha                                                              |                                               |
|                                                                                                    | OGIN VOLTAR Confirmatio X<br>Sia costa foi ativada.                                          |                                               |
| _                                                                                                    |                                                                                              | _                                             |
|                                                                                                    | Restance<br>Parante<br>CATXA #Scharger 11 COPEL @willing Codes                               |                                               |
|                                                                                                    |                                                                                              |                                               |
|                                                                                                    |                                                                                              |                                               |
|                                                                                                    |                                                                                              |                                               |
|                                                                                                    |                                                                                              |                                               |
| Concluido                                                                                                    |                                                                                              | 6                                             |
| 🚳 🖉 🚊 🕹 🥮 🖹                                                                                                    |                                                                                              | PT 🖬 - 🏴 🗂 🕫 10:17<br>23/06/2011              |

Para acessar o sistema, informe o seu login e sua senha. Uma vez logado no sistema, você terá acesso ao módulo de inscrições.

| Arquivo Editar Egibir Histórico Fagoritos Ferramentas Ajgda                       |                                                                                                    |                                           |  |
|-----------------------------------------------------------------------------------|----------------------------------------------------------------------------------------------------|-------------------------------------------|--|
| C X A L http://lapsicab.dev/index.php?page=Home.Home                              |                                                                                                    |                                           |  |
| -                                                                                 |                                                                                                    | 😭 👻 🥵 - exercicio diagrama de precedencia |  |
| ☐ http://tepicabi.di.ex/accentel.cog/ti × [Millimal-ji/cente.de Textel] Controls. | C Majoreganization and marked and marked and | A - Marcino dugama de precedencia     A   |  |
|                                                                                   | Annote:<br>CAIXA Scanner II COPEL AND Define<br>Aver                                                                                                    |                                           |  |
|                                                                                   |                                                                                                    |                                           |  |

4) Para fazer inscrição em uma oficina Temática, selecione a oficina e clique em Criar.

| + C × A http://lapsicab.dev/index.php?page=Subscriptions.New?          | Subscription                                       |                                                           |                     |                            | exercicio diagrama de precedencia |
|------------------------------------------------------------------------|----------------------------------------------------|-----------------------------------------------------------|---------------------|----------------------------|-----------------------------------|
| http://taxicsh_base-Home Home YM Gmail_ Except de Tester ConfirmY      | Fuente de Terter x                                 |                                                           |                     |                            | 14                                |
| unito/sebicacrobage=conscione × Filenan - france as receit community × |                                                    |                                                           | 200                 |                            |                                   |
|                                                                        | 2                                                  |                                                           |                     |                            |                                   |
|                                                                        |                                                    | 17 a 19 de nover                                          | nbro/2010           |                            |                                   |
|                                                                        | •                                                  | Local - Rafain Palace H                                   | otel                |                            |                                   |
|                                                                        |                                                    |                                                           |                     |                            |                                   |
|                                                                        | Inicio Inscrições Meu Cadastro                     | Logout                                                    | Seia                | hem vindo Jose Da Silva    |                                   |
|                                                                        |                                                    |                                                           | ,-                  | Instruções Minha Inscrição |                                   |
|                                                                        |                                                    |                                                           |                     |                            |                                   |
|                                                                        | -> Nova Inscrição                                  |                                                           |                     |                            |                                   |
|                                                                        |                                                    |                                                           |                     |                            |                                   |
|                                                                        | Instruções para Inscrições:                        | eshilidada do ostininante                                 |                     |                            |                                   |
|                                                                        | Os campos marcados com * são de pree               | nchimento obrigatório.                                    |                     |                            |                                   |
|                                                                        | *Nome Completo:                                    |                                                           |                     |                            |                                   |
|                                                                        | Observeção: Este é o nome que irá sair no certifio | ado)                                                      |                     |                            |                                   |
|                                                                        | JOSE DA SILVA<br>*Nome para Crachá:                |                                                           |                     |                            |                                   |
|                                                                        | JOSE DA SILVA                                      |                                                           |                     |                            |                                   |
|                                                                        | Número Identidade:                                 | *Sexo:                                                    | Email:              |                            |                                   |
|                                                                        | 5.555.555-5<br>*Endereco:                          | Masculino () Peminino                                     | CEP                 | com                        |                                   |
|                                                                        | AVENIDA TANCREDO NEVES, 6731                       |                                                           |                     |                            |                                   |
|                                                                        | Complemento:                                       |                                                           | Telefone:           | Celular:                   |                                   |
|                                                                        | Pais: Estado:                                      | Cidade:                                                   | (40) 3520-5252      |                            |                                   |
|                                                                        | BRASIL PARANÁ                                      | FOZ DO IGUACU                                             |                     | *                          |                                   |
|                                                                        | Empresa:                                           |                                                           | Cargo:              |                            |                                   |
|                                                                        | TIAIPU BINACIONAL                                  |                                                           | ENGENHEIRO AMBIENTA | -                          |                                   |
|                                                                        | Observações:                                       |                                                           |                     |                            |                                   |
|                                                                        | Despesas de transporte, hospedagem e a             | alimentação serão por conta do partici                    | oante.              |                            |                                   |
|                                                                        | Naŭ sera courada taxa de inscriçao.                |                                                           |                     |                            |                                   |
|                                                                        |                                                    |                                                           |                     |                            |                                   |
|                                                                        | -> Oficinas Tematicas                              |                                                           |                     |                            |                                   |
|                                                                        | Oncão                                              |                                                           | Vanas Re            | istantes                   |                                   |
|                                                                        | Biodiversidade                                     |                                                           | 46                  | ounce.                     |                                   |
|                                                                        | <ul> <li>Monitoramento Ambiental</li> </ul>        |                                                           | 38                  |                            |                                   |
|                                                                        | <ul> <li>OficinadeTeste</li> </ul>                 |                                                           | Não ha              | C                          |                                   |
|                                                                        |                                                    |                                                           |                     |                            |                                   |
|                                                                        |                                                    |                                                           |                     |                            |                                   |
|                                                                        | CRIAR VOLTAR                                       |                                                           |                     |                            |                                   |
|                                                                        |                                                    |                                                           |                     |                            |                                   |
|                                                                        |                                                    | Informações Adicion                                       | ais:                |                            |                                   |
|                                                                        |                                                    | > www.cutivandoaguabea.co<br>> cutivandoaguaboa@itaipu.go | n.br<br>v.br        |                            |                                   |
|                                                                        |                                                    |                                                           |                     |                            |                                   |
| Anda                                                                   |                                                    |                                                           |                     |                            |                                   |

Será apresentada uma tela informando que a sua inscrição foi realizada com sucesso.

| Arquivo Editar Egibir Histórico Faxoritos Eerramentas Ajuda           |                                                                                                    |                                                                                     |                                           |
|-----------------------------------------------------------------------|----------------------------------------------------------------------------------------------------|-------------------------------------------------------------------------------------|-------------------------------------------|
| 🔇 🖂 C 🛛 🛆 🗋 http://lapsicab.dev/index.php?page=Subscripti             | ons.SubscriptionSuccess                                                                                                    |                                                                                     | 😭 🔹 🛃 🔹 exercicio diagrama de precedencia |
| http://lapsicab?page=Home.Home × M Gmail - [Evento de Testes] Confirm | X 📄 Evento de Testes X 🔅                                                                                                    |                                                                                     |                                           |
|                                                                       | Therefore<br>Therefore<br>Therefore | embro/2010<br>e Hotel<br>Beige en vinde, Jose Da Silva<br>Datages it itala intergio |                                           |
|                                                                       | Parabé                                                                                                    | ns!                                                                                 |                                           |
|                                                                       | Sua inscrição no Evento de Testes<br>Uma mensagem de confirmação foi enixida para o endereço de<br>VOLTAR                                                                                                    | foi realizzata com soccesso.<br>email de cadastro cultivandoaguaboa@gmail.com       |                                           |
|                                                                       | Informações Adic<br>> www.cutivadosguato<br>> outivadosguatos@text                                                                                                    | ionais:<br>a. combr<br>10. gov. Br                                                  |                                           |
|                                                                       | Acces                                                                                                    |                                                                                     |                                           |
|                                                                       |                                                                                                    |                                                                                     |                                           |

Agora, verifique novamente a sua conta de e-mail. Você receberá uma mensagem confirmando sua inscrição.

| 🎒 Gmail - [Evento de Testes] Co                                                 | firmação de Inscrição - cultivandoaguaboa@gmail.com - Mozilla Firefox                                                                                                    |                                                       | - 0 ×                                                               |
|---------------------------------------------------------------------------------|----------------------------------------------------------------------------------------------------|-------------------------------------------------------|---------------------------------------------------------------------|
| Arquivo Editar Egibir Históri                                                   | Fayoritos Eerramentas Ajyda                                                                                                    |                                                       |                                                                     |
| Ser c × o                                                                       | Migoog/cxemi https://mail.google.com/mail/?shva=1#inbox/131f6d26a5991705                                                                                                    | 🔊 දි 🔭 exercicio diagram                              | ia de precedencia                                                   |
| http://lapsicab?page=Ho                                                         | e.Home × M Gmail - [Evento de Testes] Confir × http://lapsicab?page=Home.Home × 🔅                                                                                                    |                                                       |                                                                     |
| Orkut Gmail Agenda Do                                                           | Fotos Web mais -                                                                                                    |                                                       | cultivandoaguaboa@gmail.com - 🏾 🏶                                   |
| Gmail                                                                           | Procurar e-mail Pesquisar na web Mostar Associates                                                                                                    |                                                       |                                                                     |
| E-mail                                                                          | Ganhe Cupom de R\$ 100.00 - www.cupomgoogleadwords.com.br - Anuncie Grátis no Google AdWords e Leve Mais Visitantes Para Seu Site                                                                                                    | 3                                                     | Sobre estes anúncios < >                                            |
| Contatos<br>Tarefas                                                             | Arquivar Spam Excluir 💿 🕞 Mover para T Marcadores T Mais T                                                                                                    |                                                       | 1 de 5 🔳 🕨                                                          |
| Escrever e-mail                                                                 | [Evento de Testes] Confirmação de Inscrição Excrada  ×                                                                                                    | • 6                                                   | Cultivando Agua Boa                                                 |
| Entrada (3)                                                                     | 🙊 Cultivando Agua Boa cultivandoaguaboa@itaipu.gov.br para mim                                                                                                    | mostrar detaihes 10:26 (1 minuto atrás) 🍝 Responder 🔻 | cultivandoaguaboa@itaipu.gov.br                                     |
| Buzz 🔛<br>Com estrela 🏫                                                         | Olá JOSE DA SILVA,                                                                                                    |                                                       | 9 8 5 1                                                             |
| Importante                                                                      |                                                                                                    |                                                       | Mostrar detailes                                                    |
| Enviados                                                                        | Parabéns sua inscrição no Evento de Testes foi realizada com sucesso.                                                                                                    |                                                       | Anúncios                                                            |
| Rescontinos                                                                     | O número da sua inscrição é 11 e sua oficina temática é Biodiversidade.                                                                                                    |                                                       | INSS Aposentados Atenção                                            |
| Viagem                                                                          |                                                                                                    |                                                       | Revisão de Aposentadoria e Pensão                                   |
| Mais 6 🗸                                                                        |                                                                                                    |                                                       | Prof. Roberto Brito (11) 28/2.3/50<br>www.robertobritodelima.adv.br |
| Bate-papo 💿 📼                                                                   | Atenciosamente,                                                                                                    |                                                       | Mais informações                                                    |
| Procure, adicione ou convic                                                     | Equipe Cultivando Agua Boa                                                                                                    |                                                       | Inscrição Online »                                                  |
| <ul> <li>Willian Silva<br/>Tentar agora</li> </ul>                              | ◆ Responder → Encaminhar                                                                                                    |                                                       | Prouni Inscrição 2011 »<br>Inscrição Para Enem »                    |
| Não foi possível acessar o<br>Gmail. Verifique sua<br>conexão com a internet ou |                                                                                                    |                                                       | Sobre estes links                                                   |
| as configurações de rede da                                                     |                                                                                                    |                                                       |                                                                     |
| empresa. Ajuda                                                                  | Ganhe Cupom de R\$ 100.00 - Anuncie Gràtis no Google AdWords e                                                                                                    |                                                       |                                                                     |
|                                                                                 | Leve mais visitalite's Para Seu Ske<br>www.cupomgoogleadwords.com.br                                                                                                    | ОСИЙИА                                                |                                                                     |
| Converse cara a cara                                                            |                                                                                                    |                                                       |                                                                     |
| Experimente o bate-papo<br>por vídeo                                            |                                                                                                    |                                                       |                                                                     |
| Schamar telefone                                                                |                                                                                                    |                                                       |                                                                     |
| Convide um amigo 😑                                                              | 🗲 Arquivar Spam Excluir 🕑 🖻 Mover para 🕶 Marcadores 🕶 Mais 🔻                                                                                                    |                                                       | 1 de 5 🔳 🕨                                                          |
| para:                                                                           | Minutes and I and I and |                                                       | familiar an atala da anata 20 minutas atala                         |
|                                                                                 | Visitizados 42011040<br>Utilizando 0 MB de seus 7618 MB                                                                                                    | Desativar o buzz                                      | Detalhes                                                            |
| Enviar convite 50 restante(s)                                                   |                                                                                                    |                                                       |                                                                     |
| Visualizar convite                                                              |                                                                                                    |                                                       |                                                                     |
|                                                                                 |                                                                                                    |                                                       |                                                                     |
|                                                                                 |                                                                                                    |                                                       |                                                                     |
|                                                                                 |                                                                                                    |                                                       |                                                                     |
|                                                                                 |                                                                                                    |                                                       |                                                                     |
|                                                                                 |                                                                                                    |                                                       |                                                                     |
| Recebendo dados de www.goog                                                     |                                                                                                    |                                                       | A 6                                                                 |
| 🚳 🖉 🚞                                                                           |                                                                                                    |                                                       | PT 🗃 + 🏲 🏷 🕕 23/08/2011                                             |

PRONTO!!!. Você está inscrito do Cultivando Água Boa 2011. Nos vemos no evento.